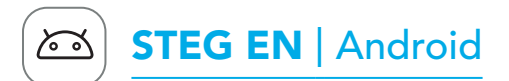

### Last ned My Starkey app

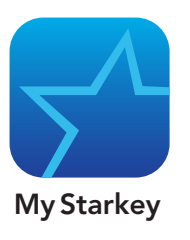

My Starkey app gjør det enkelt å kontrollere, justere, og få tilgang til hendige funksjoner i høreapparatene dine med en kompatibel Android mobilenhet.

Bruk **kameraet** på din enhet til å laste ned appen:

• Scan **QR koden** nedenfor og åpne **lenken**.

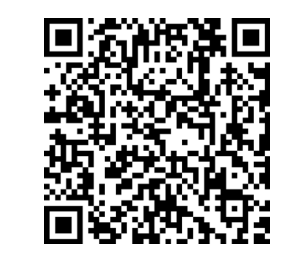

For en oversikt over kompatible enheter, besøk: www.starkey.no/hoereapparater/apper

## **STEG TO** | Android

Sette opp My Starkey app og pare dine høreapparater.

- 1. Trykk på **Innstillinger** på din enhet. Sjekk at **Bluetooth** er på.
- 2. Slå høreapparatene dine AV og PÅ igjen for å aktivere paringsmodus.
- 3. Åpne My Starkey appen. Trykk **KOM I GANG** for a begynne.
- 4. Les betingelsene for bruk Dette inkluderer Sluttbrukerlisensavtale og personvernregler. Trykk **GODTA** for å fortsette.
- 5. Par og tilkoble dine høreapparater. Følg instruksjonene:
- Appen vil be om **tillatelse** til å bruke stedstjenester for å lokalisere høreapparatene dine. Trykk **TILLAT**.
- Når et par med høreapparater oppdages vil du bli bedt om å **bekrefte** at de er dine og trykke TILKOBLE.
- Du blir spurt om å lenke My Starkey appen til dine høreapparater. Trykk GODTA.

TILKOBLE.

du ønsker det.

- FORTSETT.
- konto:

- Trykk FORSTÅTT.

Lær mer om My Starkey app Besøk www.starkey.com/ hoereapparater/apper for bruk, instruksjoner, læringsvideoer, og mer informasjon om funksjoner.

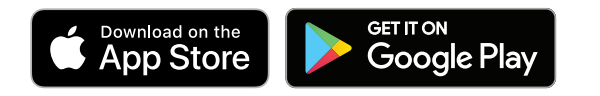

For Genesis AI, My Starkey app, and iOS/Android compatibility information, please visit www.starkey.com/hearing-aids/apps. Use of the Made for Apple badge means that an accessory has been designed to connect specifically to the Apple product(s) identified in the badge, and has been certified by the developer to meet Apple performance standards. Apple is not responsible for the operation of this device or its compliance with safety and regulatory standards. Apple, iPad, iPad Air, iPad Pro, iPhone, and iPod touch are trademarks of Apple Inc., registered in the U.S. and other countries. iOS is a trademark or registered trademark of Cisco in the U.S. and other countries and is used under license.

App Store is a registered service mark of Apple Inc.

Google, Android and Google Play are trademarks of Google LLC. The Android robot is reproduced or modified from work created and shared by Google and used according to terms described in the Creative Commons 3.0 Attribution License.

The Bluetooth® word mark and logos are registered trademarks owned by Bluetooth SIG, Inc. and any use of such marks by Starkey is under license.

The Starkey logo, Edge Mode, Genesis, My Starkey and TeleHear are trademarks of Starkey Laboratories, Inc.

©2023 Starkey Laboratories, Inc. All Rights Reserved. 86701-000 5/23 BROC2976-01-EN-ST Patent: www.starkey.com/patents

## STEG TRE | Android

• Hvis flere enn ett høreapparat oppdages, vil du se en **liste**. (Hvis du har **2**, vil både **venstre** og **høyre** dukke opp.) Merk av **boksen(e)** ved siden av dine **høreapparater**. Trykk

- MERK: Paring kan også utføres i Bluetooth menyen på din enhet hvis
- Når dine høreapparater er bekreftet, vil en **gratulasjon** dukke opp. Trykk
- 6. Logg inn i appen. Opprett en
- Oppgi en aktiv **e-post addresse**.
- Lag et **passord** i henhold til retningslinjene og logg inn.
- 7. Kom i gang. Appen
  - vil vise en kort serie med
  - spørsmål om tillatelser:
- les **beskrivelsene**.
- Trykk GODTA eller FORTSETT.
- Gjør deg kjent med oversikten over appens **hjemskjerm** og nøkkelfunksjoner.
- Du er nå klar til å bruke appen. Se motsatt side for instruksjoner om Apple enheter.

## My Starkey app oversikt

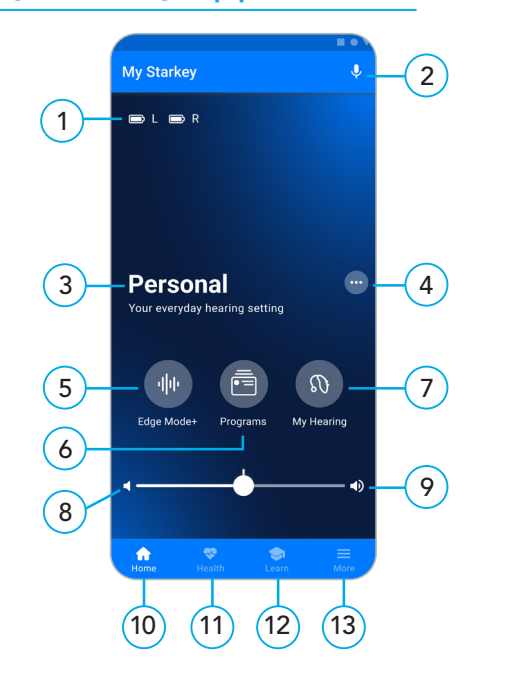

- 1. Venstre & høyre batteristatus
- 2. Smart Assistent
- 3. Aktivt program
- 4. Programvalg
- 5. Edge Mode+\*: Øyeblikkelige lydjusteringer
- 6. Programmer
- 7. Min hørsel: Feilsøking, Finn mine høreapparater, ytterligere lydjusteringer
- 8. Demp
- 9. Volumkontroll
- 10. Hiem
- 11. Helse: Spore hørsel og fysisk aktivitet
- 12. Lær: Personlige tips, videoer med mere
- 13. Mer: Konto, TeleHear, Påminnelser, Oversett, Transkriber

\*Kun tilgjengelig på utvalgte teknologinivåer

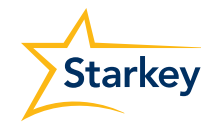

# Kom i gang My Starkey app for mobil og nettbrett

My Starkey app tilbyr full kontroll over dine Genesis AI høreapparater for å hjelpe deg til å høre og leve bedre.

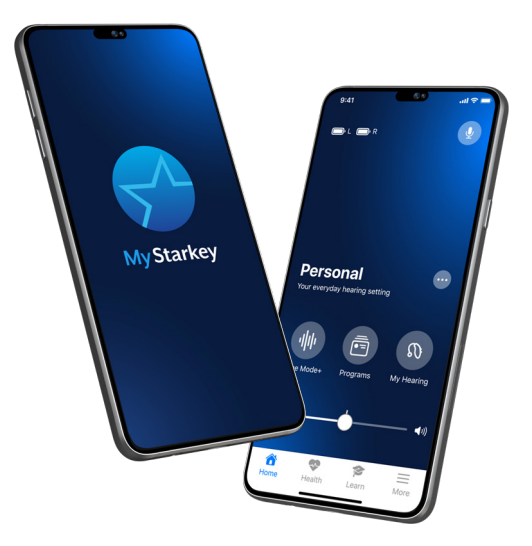

Dine Starkey Genesis Al høreapparater kan kobles til den kompatible My Starkey appen via Bluetooth<sup>®</sup>- teknologi. Denne appen tilbyr intelligente funksjoner for å hjelpe deg til å:

- Gjøre hurtige og presise justeringer for bedre hørsel overalt.
- Tilvenne deg dine nye høreapparater med personalisert innhold.
- Leve sunnere ved å spore hørsel og fysisk aktivitet.
- Strømme telefonsamtaler. musikk, TV og andre media.
- Lagre påminnelser, oversette og transkribere tale med mere.

For å begynne å bruke My Starkey appen, følg intruksjonene steg-forsteg i denne guiden.

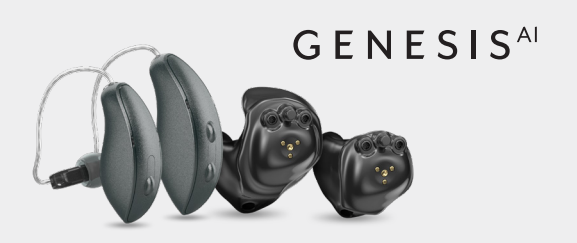

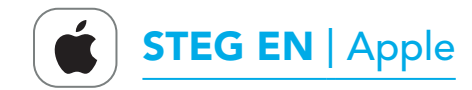

### Last ned My Starkey app

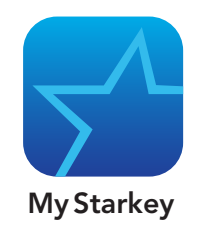

My Starkey app gjør det enkelt å kontrollere. justere, og få tilgang til hendige funksjoner i høreapparatene dine med en kompatibel Apple mobilenhet.

Bruk **kameraet** på din enhet til å laste ned appen:

• Scan **QR koden** nedenfor og åpne **lenken**.

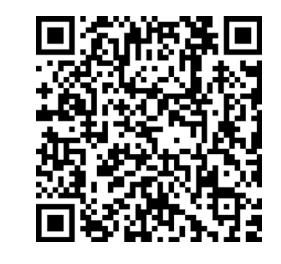

For en oversikt over kompatible enheter,

www.starkey.no/hoereapparater/apper

besøk:

**STEG TO** | Apple

### Pare dine høreapparater med din mobilenhet

Følg stegene nedenfor for å pare høreapparatene dine med din Apple mobilenhet.

(Hvis høreapparatene dine mister tilkoblingen til din mobilenhet, gjenta disse stegene.)

- 1. Trykk på Innstillinger. Velg Tilgjengelighet > Høreapparater. (Hvis **Bluetooth** er **AV**, slå det **PÅ**.)
- 2. Slå høreapparatene dine AV og PÅ igjen for å aktivere **paringsmodus**.
- 3. Under **MFI Høreapparater** vil du se dine høreapparater (f.eks. **"Karis** høreapparater"). Trykk på teksten.
- 4. En **dialogboks** dukker opp for **hvert** høreapparat (Høyre og VENSTRE). Trykk **Par** for hver dialogboks.

Paring er fullført.

Husk: Kun ett par med høreapparater kan være tilkoblet din enhet.

MERK: iOS OPPDATERING: Når du oppdaterer iOS versjonen på enheten din, kan høreapparatene dine miste forbindelsen. Hvis dette skier, må du koble fra og deretter koble høreapparatene til enheten på nytt.

### Sette opp My Starkey app

- 1. Les betingelsene for bruk Dette inkluderer Sluttbrukerlisensavtale og personvernregler. Trykk **GODTA** for å fortsette.

- Trykk Fortsett.

# **STEG TRE** | Apple

Åpne My Starkey appen. Trykk KOM I GANG for å begynne.

- 2. Koble til høreapparatene dine. Følg **instruksjonene** for å sette opp og koble høreapparatene til appen:
- Sørg for at høreapparatene dine er ladet opp og slått **PÅ**.
- Når appen finner høreapparatene dine, vil en gratulasjon dukke opp. Trykk FORTSETT.
- Hvis appen ikke finner høreapparatene dine, sjekk at **Bluetooth** er **PÅ** og at høreapparatene er paret med din enhet. Gjenta STEG TO: Pare dine høreapparater med din mobilenhet

# **STEG TRE** | Apple

- 3. Logg inn i appen. Opprett en konto:
- Oppgi en aktiv **e-post addresse**.
- Lag et **passord** i henhold til retningslinjene og logg inn.
- 4. Kom i gang. Appen vil vise en kort serie med spørsmål om tillatelser:
- Les **beskrivelsene**.
- Trykk GODTA eller FORTSETT.
- Gjør deg kjent med oversikten over appens **hjemskjerm** og nøkkelfunksjoner.
- Trykk FORSTÅTT.

Du er nå klar til å bruke appen.

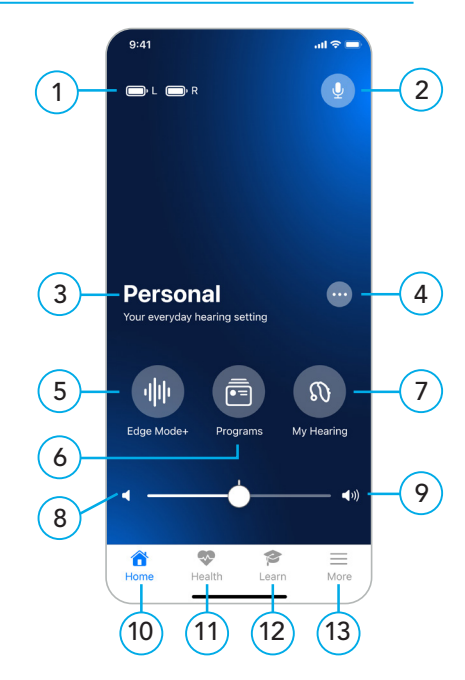

- 1. Venstre & høyre batteristatus
- 2. Smart Assistent
- 3. Aktivt program
- 4. Programvalg
- 5. Edge Mode+\*: Øyeblikkelige lydjusteringer
- 6. Programmer
- 7. Min hørsel: Feilsøking, Finn mine høreapparater, ytterligere lydjusteringer
- 8. Demp
- 9. Volumkontroll
- 10. Hjem
- 11. Helse: Spore hørsel og fysisk aktivitet
- 12. Lær: Personlige tips, videoer med mere
- 13. Mer: Konto, TeleHear, Påminnelser, Oversett, Transkriber

\*Kun tilgjengelig på utvalgte teknologinivåer